# 今から始める Cocoa プログラミング》 文書ファイルを扱うアプリケーションを作る(17) さらにテキスト編集機能を追加

Document ベースのアプリケーションを作成しているシリーズのさらに続きである。ここまで は、少ない行数ながらも「プログラムを作る」ということを主眼にしてきたが、今回は、プ ログラムは、作らないと言えば作らないことになる。Cocoa フレームワークと、Interface Builder の機能が多彩な機能を提供するあたりを紹介してみたい。

# Interface Builder でメニューを追加

MOSAEditor のプロジェクトには最初から、MainMenu.nib という nib ファイルが作成さ れていて、そこに、メニューが最初から作られている。このメニュー項目は、最初に方 でも説明したように、すでに自動的に、MainMenu.nib の First Responder に接続されてい る。したがって、Cut を選択したら、カットを行うイベントが発生して、Responder に 対応している適切なオブジェクトにメッセージが送られるのである。

ここで、ほかにもメニューがあるので、それらを追加してみることにしよう。 MainMenu.nib をダブルクリックして、Interface Builder で開く。そして、そこに定義さ れている MainMenu というオブジェクトをダブルクリックして開く。これはメニューの 定義で、ウインドウにメニューバーだけがあるウインドウが開くが、項目をクリックす ると、それらが開き、さらにメニューの実際の項目をクリックして選択することなどが できるようになっている。

ここで、ツールパレットで、上の段のアイコンのいちばん左にあるものをクリックして、 メニューのツールを表示する。タイトルバーは「Cocoa-Menus」となるはずだ。ここに ある Format というメニューを新たにメニューバーに追加しよう。メニューバー上にド ラッグ&ドロップすればいいだけである。ドラッグ中の表示を注意深く見ていれば、ど こにメニューが追加されるかはすぐに分かるはずだ。

🚼 MainMenu.nib Instances Classes Images Sounds 6 14 Cocoa-Menus 000 Tex 1 >> Text Tex. File's Owner MainMenu Responder 000 File 🕨 Submenu 🕨 Edit 🕨 Window Window 🕨 Format 🕨 Find 🕨 😑 🔘 MainMenu.nib - MainMenu Font 🕨 NewApplication File Formatopw Help жz Undo Redo û₩Z Cut ЖХ Copy ЖC Paste жV Clear Select All ЖA Find . Spelling .

Interface Bulder で新たなメニューを追加する

続いて、Edit メニューは最初からあるものを削除して、ツールパレットから新たに Edit メニューをドラッグしてくる。最初からあるものには、Speek メニューがないのである が、新たにドラッグしてきたものには、Speek メニューが追加されている。

Edit メニューをパレットにあるものと置き換えた

| 000                                                          | 🔮 MainMenu.nib       |                                    |                                               |                                         |
|--------------------------------------------------------------|----------------------|------------------------------------|-----------------------------------------------|-----------------------------------------|
| Instances Classes Images Sounds                              |                      |                                    |                                               |                                         |
| File's Owner                                                 | L<br>First Responder | MainMenu                           | Cocoa-                                        | Menus                                   |
| Window                                                       | Font Manager         |                                    | Application ►<br>File ►<br>Edit ►<br>Window ► | Text ▶<br>Submenu ▶<br>Item<br>Format ▶ |
| MainMenu.nib - MainMenu NewApplication File Sdit Format Wind |                      |                                    | Find ▶<br>Font ▶                              | 63                                      |
|                                                              |                      | Undo ೫Z<br>Redo 企೫Z                |                                               | 1.                                      |
|                                                              |                      | Cut %X<br>Copy %C                  |                                               |                                         |
|                                                              |                      | Paste #V<br>Clear<br>Select All #A |                                               |                                         |
|                                                              |                      | Find<br>Spelling<br>Speech         |                                               |                                         |

ほかにもメニューはたくさんあるので、もちろん、テストで全部登録をしてもらっても いいのであるが、概要を説明しておこう。まず、Find メニューについては、Edit にある ものと同じものとなっている。Font や Text メニューについては、これらと同じ機能が Format にもあるので、いちおう、機能を全部試すには、まずは Format メニューを利用 するのが便利であるということだ。

### アプリケーションを実行してみる

こうして、アプリケーションを実行してみよう。ここで、テキストを適当に入力するの だが、Format メニューの Text から Show Ruler を選択すれば、NSTextView のコンポー ネントでルーラがでてくる。そして、中央揃えやあるいはタブ位置、左右のインデント などの設定がルーラ上でできる。また、Format メニューの Font から Show Fonts を選択 すると、Font 選択パレットが表示されるし、Show Colors を選択すると、カラーのパレ ットがでてくる。これらを使って、NSTextView の中にあるテキストに対して色を付け たりができる。操作方法は、とりあえずご自分で試してもらうことにしよう。今までの Mac OS とはちょっと異なる Cocoa ユーザインタフェースであるが、こうした機能は何 のプログラミングをしなくても追加されるということだ。

アプリケーションを実行してみた

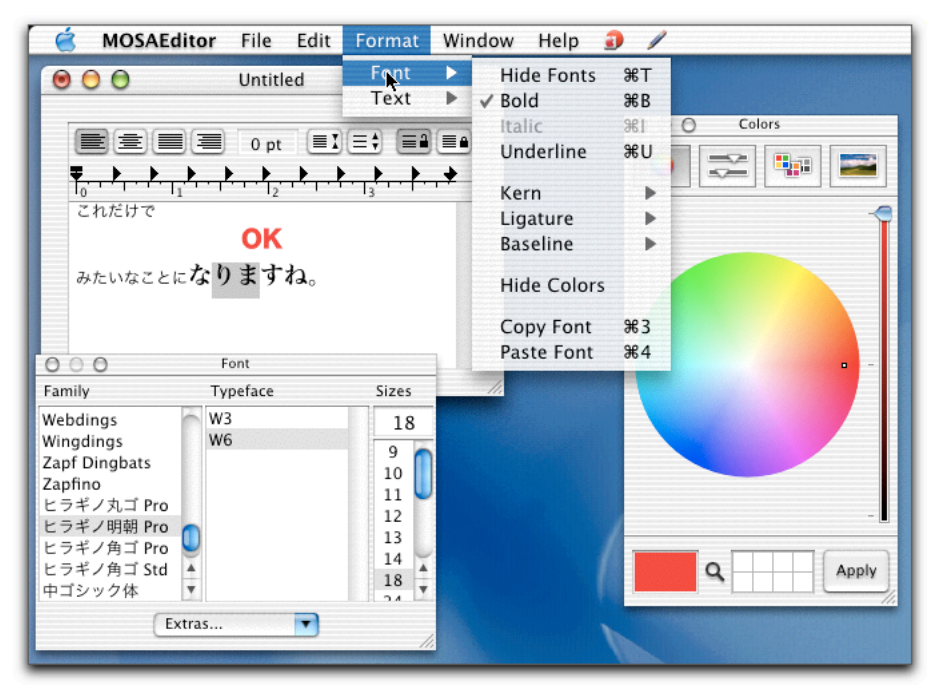

デモ好きの方(笑)は、ぜひとも、文字を選択して、Edit メニューの Speek メニューを 利用してもらいたい。これだけで、選択範囲の読み上げを行ってしまうのである。また、 Edit メニューにあるスペルチェックも動くことを確認しよう。これも、一切プログラミ ングはしていない。

なお、Find による検索については残念ながらこのままでは機能しない。ダイアログボッ

クスや実際の検索などは、プログラミングをしなければならないところである。

## Interface Builder での定義を確認する

再度、Interface Builder で MainMenu.nib の定義内容を確認してみよう。まずは、Font Manager という項目が増えている。これは Font メニューの追加で自動的に設定される模様だが、Show Fonts の項目を呼び出すと、この Font Manager へメッセージが送られて、その結果、フォント一覧メニューがでてくるようになる。

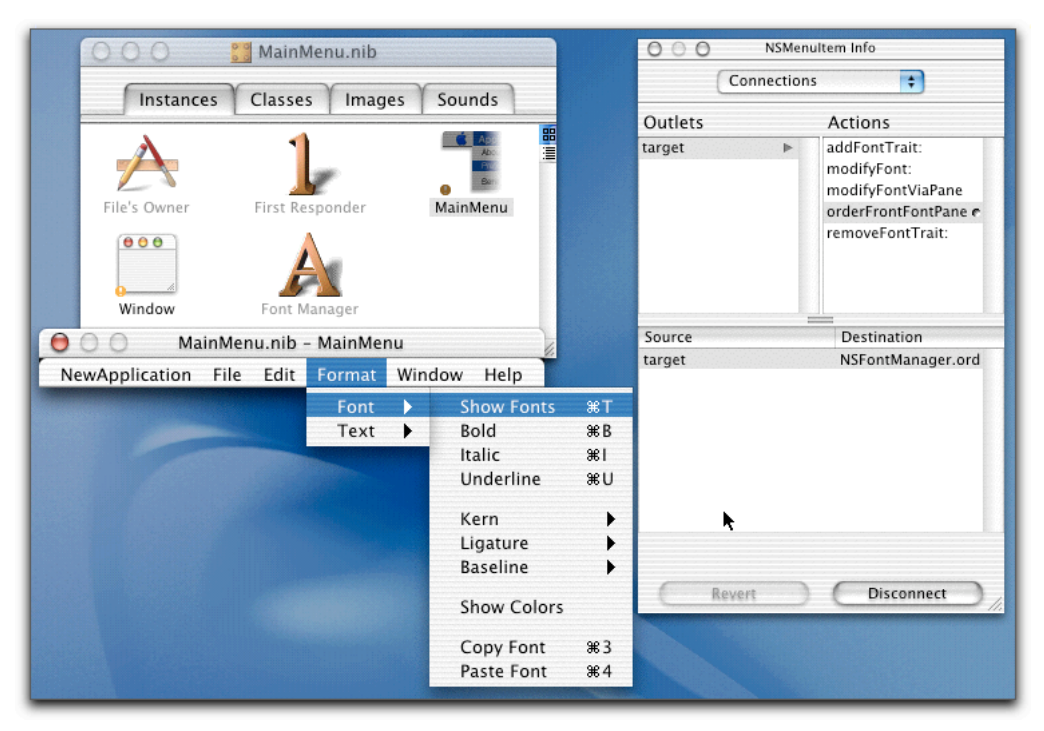

メニュー項目 Show Fonts に接続された Action

また、Edit メニューの Spelling をみると、Check Spelling は、First Responder の checkSpelling という Action に接続されている。つまり、checkSpelling というメッセージが渡されるわ けだが、NSTextView が First Responder になっていれば、そこで checkSpelling メソッド が呼び出されて、スペルチェックが実際に行われる。NSTextView の親クラスである NSText で checkSpelling メソッドが実際には定義されている。

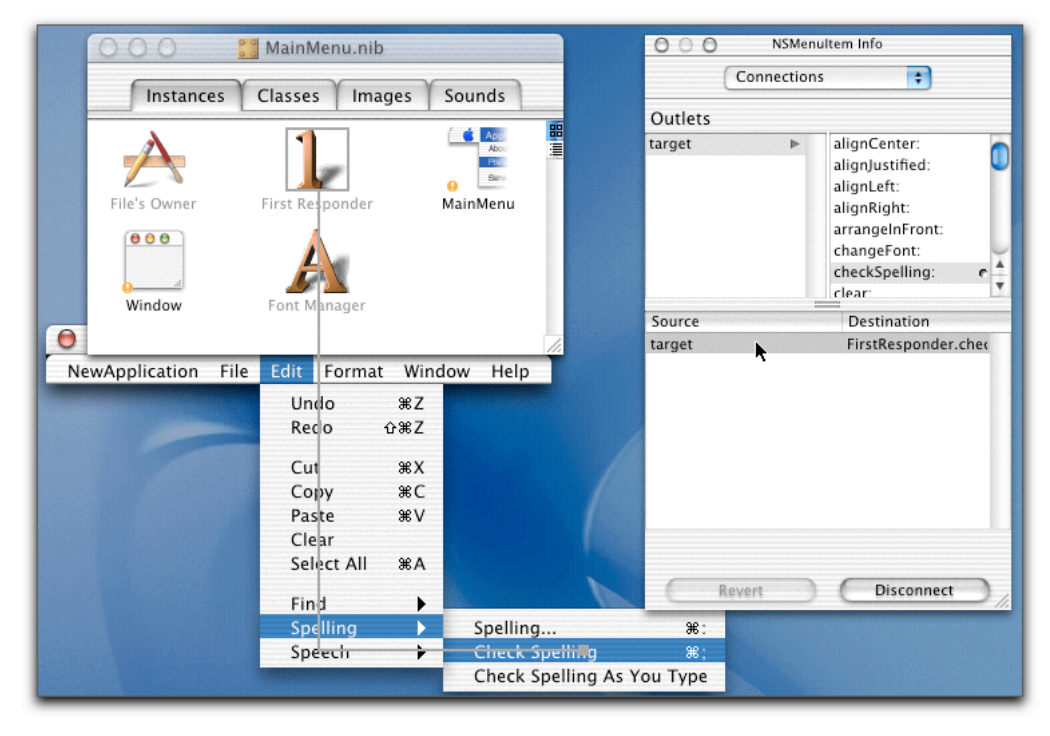

#### メニュー項目 Check Spelling に接続された Action

以上のように、Interface Builder で最初から利用できるようになっているさまざまな機能 は、実はけっこう広い範囲に及んでいる。しかも、Cocoa フレームワークの機能もうま くできている。Interface Builder を単なるユーザインタフェース構築ツールとしてしか見 ていないのなら、こういう部分は見のがしてしまうかもしれない。いずれにしても、Cocoa の奥深さというところは言えるだろう。

(この項、続く)